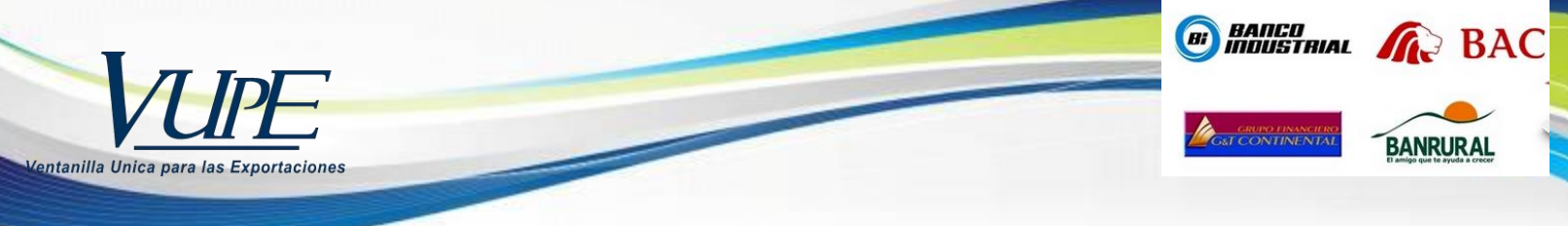

## GUIA FACILITACIÓN DE PAGOS POR MEDIO DE AGENCIA BANACARIA Y EN LINEA PARA SOLICITUD CERTIFICADO FITOSANITARIO DE EXPORTACION MAGA-VUPE

La presente guía está elaborada con el fin de proporcionar al exportador los pasos necesarios para la gestión de solicitud de fitosanitario de exportación, utilizando el servicio de **facilitación de pagos por medio de agencia bancaria, con Banrural y Banco industrial o bien pagos en línea con BAC, G&T Continental, Banrural y Banco Industrial.** 

**Paso 1:** Debe realizar el deposito a AGEXPORT al rubro de "Certificados Adicionales", por medio de los bancos:

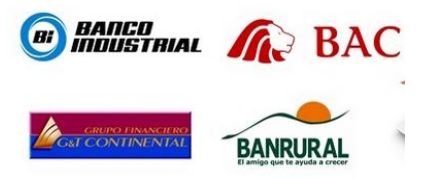

Paso 2: Ingresar al sitio web de Vupe OPA: <u>http://vupe.export.com.gt/</u> Seleccionar la opción **de Seadex Web**.

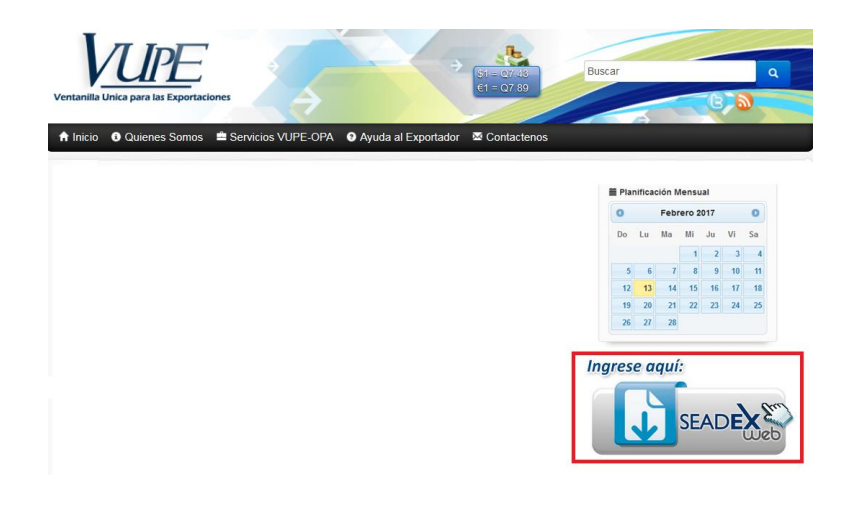

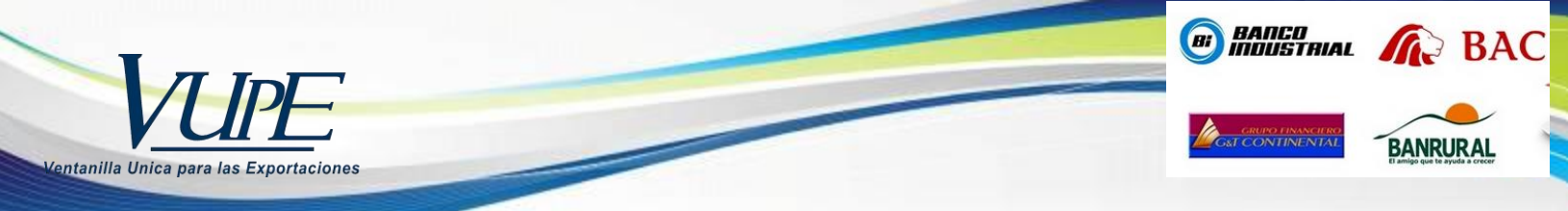

Paso 3: Colocar el Usuario y password, después presionar en aceptar

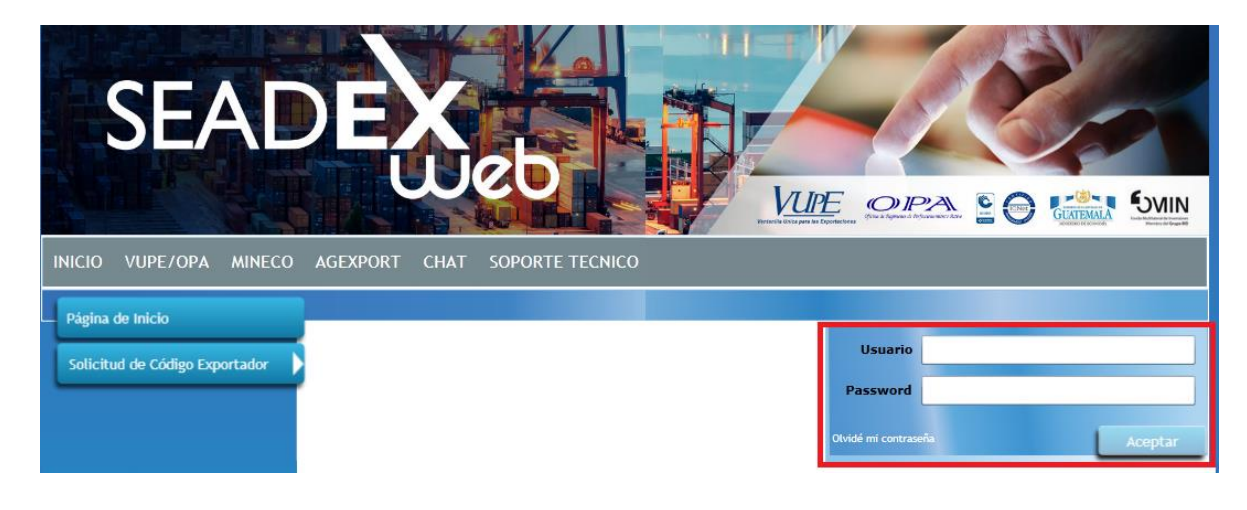

Paso 4: Ir a la opción "MAGA", dar clic en "Certificado Fitosanitario"

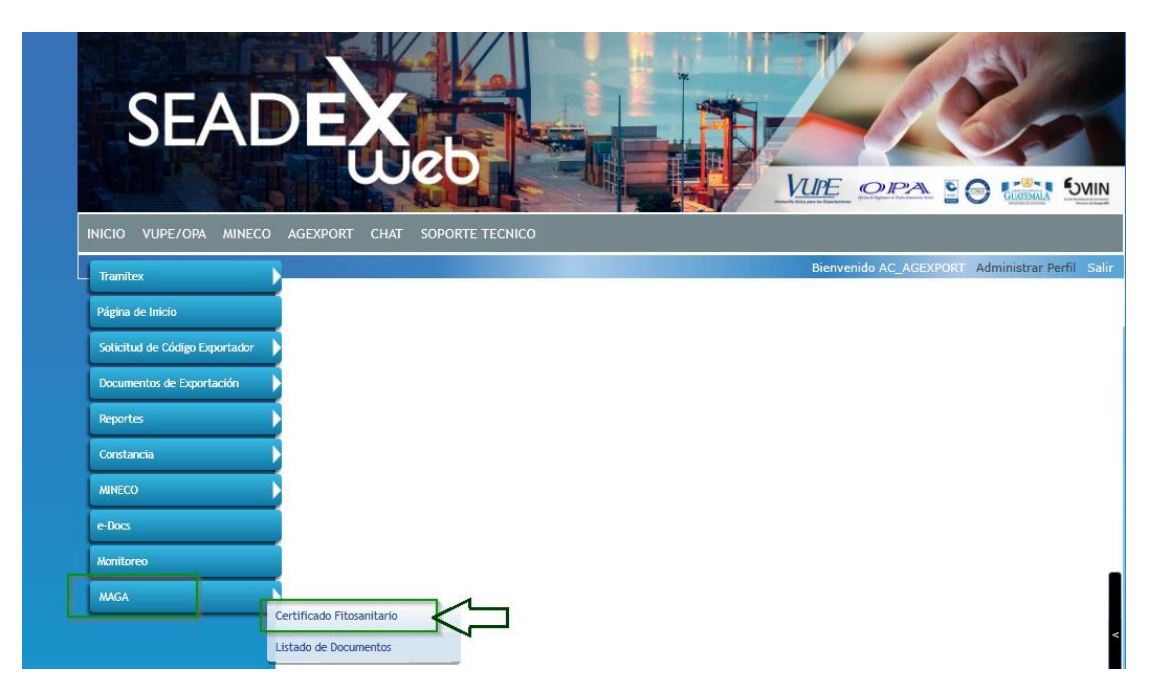

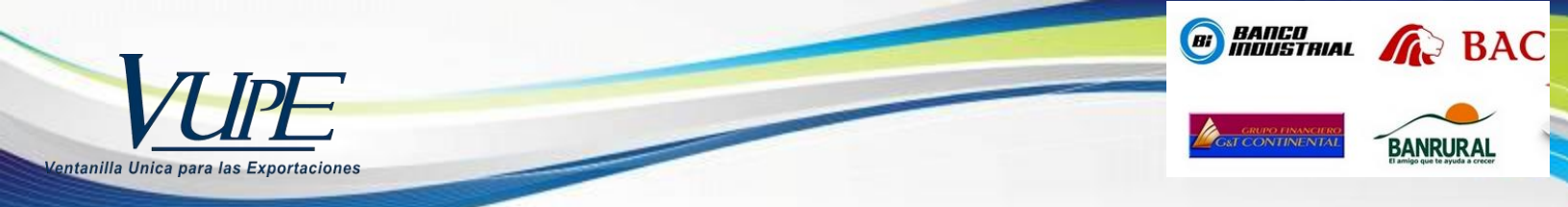

Paso 5: Dar clic en el botón de "Nuevo", eso para dejar los campos vacíos e iniciar una nueva solicitud.

| SEAD<br>NICIO VUPE/OPA MINECO  | AGEXPORT CHAT SOPORTE TECNICO                                                                                                    |                                              |
|--------------------------------|----------------------------------------------------------------------------------------------------|----------------------------------------------|
| Tramitex                       | CEPTICICADO ETOSANITADIO L CEPTICICADO ETOSANITADIO DE DO ETOSANITADIO DE ETOSANITADIO DE ETOSANITADIO                              | RT Administrar Perfil Salir                  |
| Página de Inicio               | CERTIFICADO FITOSANITARIO CERTIFICADO FITOSANITARIO<br>Tipo: 80 Serie: CFS Documento: 585342 Fecha: 04/05/2017 Actividad: VERCENTIR | ADORES FITOS<br>DAMERICA<br>TCADO EXPORTADOR |
| Solicitud de Código Exportador | Estado Actual: DESACTIVADO   Operaciones Manuales Enlaces Relacionados                                                              |                                              |
| Documentos de Exportación      |                                                                                                    |                                              |
| Reportes                       |                                                                                                    |                                              |
| Constancia                     |                                                                                                    | ODIMA                                        |
| MINECO                         | de Certificados Fitosanitarios                                                                                                    |                                              |
| e-Docs                         | MINISTERIO DE AGRICULTURA,<br>GANADERÍA Y ALIMENTACIÓN                                                                              | · Fill Contact and                           |
| Monitoren                      | Solicitud No.: MAGA585342 Estado: DESACTIVADO                                                                                       |                                              |
| HACA                           |                                                                                                    |                                              |
| INCA                           | Nuevo         Ver solicitud         Vista previa         Listado documentos                                                         |                                              |

Paso 6: Ubicará una casilla de "Saldo" donde le reflejará el saldo acreditado.

| Solicitud de Código Exportador<br>Pagina Principal |                                               |                 | na Automatizad<br>de Certificad | o de Solici<br>os Fitosani | tud y Emisión<br>tarios |          |
|----------------------------------------------------|-----------------------------------------------|-----------------|---------------------------------|----------------------------|-------------------------|----------|
| Documentos de Exportación                          | Collicitud No 1                               |                 | Total day                       |                            |                         |          |
| Reportes                                           | Tipo:                                         | AGA             | Estado:                         |                            |                         |          |
| Constancia                                         | No. Copias: 1                                 | No. Preim       | preso: 0                        |                            | Tipo Pago:              |          |
| MINECO                                             | Guardar Cance                                 | tar Listado doc | umentos                         |                            |                         |          |
| e-Docs                                             | No. Recibo de Banco:                          |                 | Valor del Recibo:               |                            | Saldo: Q. 995           | 4.51     |
| Certificados SGP                                   | NIT:                                          | 785-9           | País Origen:                    |                            | País Destino: EL SAL    | VADOR    |
| Monitoreo                                          | Exportador (5):                               | RECURSOS        |                                 |                            |                         |          |
| Tranitex                                           | Consignatario (6):<br>Dirección Consignatario | SERVAMATIC      | 05                              | -                          |                         | <b>Q</b> |

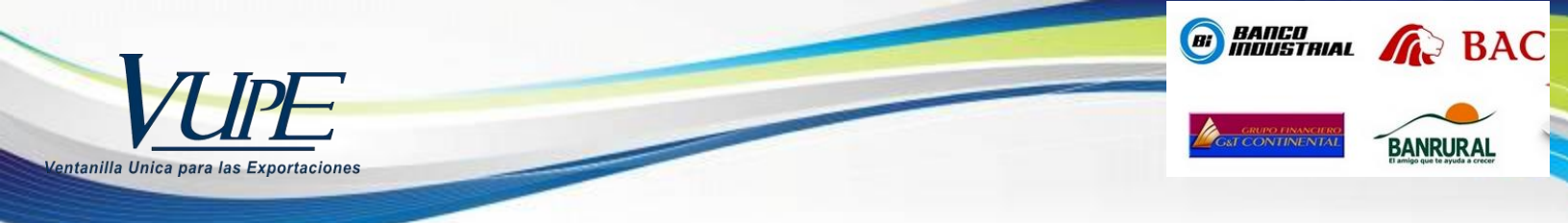

Paso 7: En casilla No. De Recibo de Banco, se debe de dejar vacía, ya que en ese momento el sistema detecta que realizara el débito de la cuenta "Certificados Adicionales", por medio del nuevo servicio de transferencia.

| MINISTERIO DE AGRICULTU<br>GANADERÍA Y ALIMENTAC |                   |           |               |   |
|--------------------------------------------------|-------------------|-----------|---------------|---|
| Solicitud No.: MAGA                              | Estado:           |           |               |   |
| No. Copias: 1 🗾 M                                | No. Preimpreso: 0 |           |               |   |
| Guardar Cancelar Li                              | istado documentos |           |               |   |
| Encabezado del Certificado                       |                   |           |               |   |
| No. Recibo de Banco:                             | ve or del Per po: |           |               |   |
| NIT:                                             | País Origen:      | GUATEMALA | País Destino: |   |
| Exportador (5):                                  |                   |           |               | 1 |

Paso 8: Casilla Valor del Recibo, debe dejarla vacía ya que el sistema automáticamente realizara la conversión del costo del certificado fitosanitario de \$6.25 y colocara el monto reflejado en quetzales, considerando el tipo del cambio del día del Banco de Guatemala

| MINISTERIO DE AGI<br>GANADERÍA Y ALI | Sistema Automatizad<br>de Certificad | o de Solicitud y Emisión<br>os Fitosanitarios | South States |
|--------------------------------------|--------------------------------------|-----------------------------------------------|--------------|
| Solicitud No.: MA                    | GA Estado:                           |                                               |              |
| No. Copias: 1                        | ] No. Preimpreso: 0                  |                                               |              |
| Guardar Cancela                      | r Listado documentos                 |                                               |              |
| Encabezado del Certificado           |                                      |                                               |              |
| No. Recibo de Banco:<br>NIT:         | Valor del Recibo:<br>País Origen:    | GUATEMALA País Destino:                       |              |
| Exportador (5):                      |                                      |                                               |              |

4 seadex@agexport.org.gt

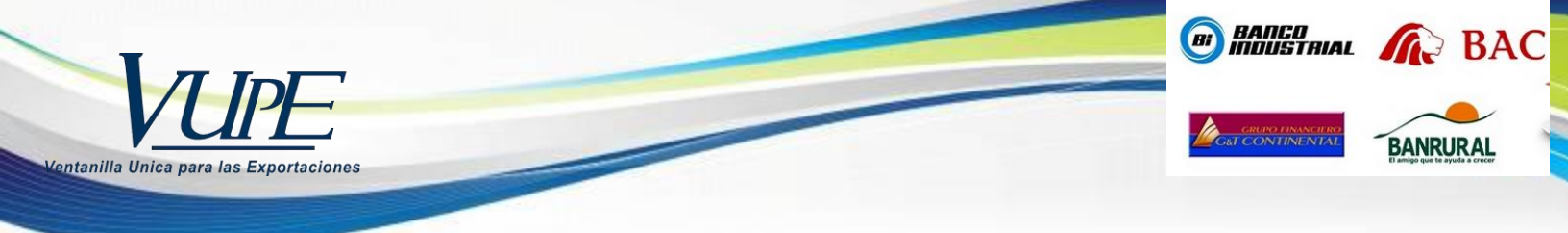

**Paso 9:** Debe de proceder a llenar todos los campos de la solicitud, posteriormente dar clic en guardar.

| MINISTER              | RIO DE AGR | Sistem          | a Auton<br>de Cer | natiza<br>tificad | do de Se<br>dos Fito | olicituo<br>sanitar | d y Emisi<br>Tios | ón                      |          |
|-----------------------|------------|-----------------|-------------------|-------------------|----------------------|---------------------|-------------------|-------------------------|----------|
| Solicitud No          | .: MAG     | GA359056        | I                 | Estado:           |                      |                     |                   |                         |          |
| No. Copias: 1         |            | 🗾 No. Preimpr   | eso: 0            | ٩                 | Copia d              | le:000359           | 9055              |                         |          |
| Guardar               | Cancela    | r Listado docum | entos             | _                 |                      |                     |                   |                         |          |
| Encabez/ o del Cert   | ttficado   |                 |                   |                   |                      |                     |                   |                         |          |
| No. Jecib de Ba       | anco:      |                 | Valor del F       | Recibo:           |                      |                     | ]                 |                         |          |
| NIT:                  |            | 785-9           |                   | aís Origen        | ; GUATEMA            | ALA                 | País Destino:     | EL SALVADOR             |          |
| Exponenter (5);       |            | SELE            | CTIVOS            | -                 |                      |                     | J                 |                         |          |
| Consignatario (f      | 5):        |                 | -                 | FINAL C           | CALLE LOS G          | RANADOS             |                   |                         | Q        |
| Dirección Consid      | natario:   | CALLELO         | 5 GRANADOS        | ;                 |                      |                     |                   |                         |          |
| Direction consig      | 9.10.01.01 | 0,1222,201      | 0.000.000         |                   |                      |                     |                   |                         |          |
| Punto de Entrad       | la (13):   | SANTA ANA       |                   |                   | Medio d              | de Transpor         | te (12): AEF      | REO                     |          |
| No. Factura:          |            | A122            |                   |                   | Fecha E              | misión: 13,         | /10/2017 10:2     | 1:16                    |          |
| Email de Notificacio  | nes:       |                 |                   |                   |                      |                     |                   |                         |          |
| Email Notificacio     | ones:      | paola.sagluero@ | agexport.org      | .gt               |                      |                     |                   |                         |          |
| Información Económ    | nica       | 95-0            | Razón Sor         | ialı (            | ECU.                 |                     |                   |                         |          |
| Detalle del Certifica | do         | 85-9            | N82011 500        |                   | 1200                 |                     |                   |                         |          |
| Marca (7)             | No. (8)    | Descripción de  | Bultos (8)        | Valor \$          | Kgs. (9)             | Nombre d            | el Producto (1    | 0) Nombre botán         | ico (10) |
| 12521                 | 1.0000     | CAJA            |                   | \$1.00            | 1.0000               | CAFE                |                   | SESAMUM IND             | CUM      |
|                       | 0.0000     |                 |                   | \$0.00            | 0.0000               |                     |                   |                         |          |
|                       | 0.0000     |                 |                   | \$0.00            | 0.0000               |                     |                   |                         |          |
|                       | 0.0000     |                 |                   | \$0.00            | 0.0000               |                     |                   |                         |          |
|                       | 0.0000     |                 |                   | \$0.00            | 0.0000               |                     |                   |                         |          |
|                       | 0.0000     |                 |                   | \$0.00            | 0.0000               |                     |                   |                         |          |
|                       | 0.0000     |                 |                   | \$0.00            | 0.0000               |                     |                   |                         |          |
|                       |            |                 | Totales:          |                   |                      |                     |                   |                         |          |
| Fecha de Inspec       | ción (3):  | 13/09/20        | )17               |                   | 15 Fecha o           | le Tratamie         | nto (14):         | <dd mm="" yyyy=""></dd> | 15       |

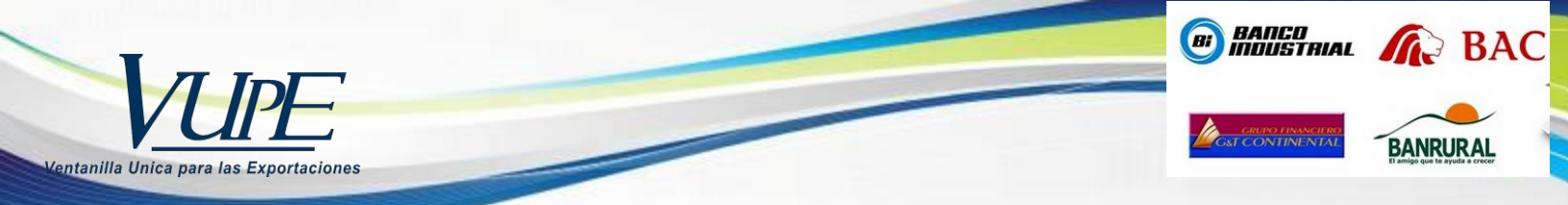

**Paso 10:** en el momento de dar clic en guardar el sistema le genera un mensaje de alerta, donde indica que se realizara un COBRO de \$6.25 y le genera el tipo del cambio del día y el monto reflejado en quetzales.

| MINISTER                                                             | Sistema Automatizado de Solicitud<br>de Certificados Fitosanitar<br>RA Y ALIMENTACIÓN                                                                                                    | d y Emisión<br>rios     |
|----------------------------------------------------------------------|----------------------------------------------------------------------------------------------------|-------------------------|
| Solicitud No.:<br>Tipo:<br>No. Copias: 1                             | MAGA Estado:                                                                                                    | Tipo Pago:              |
| Guardar.                                                             | Cancelar Listado decamentes                                                                                                    | 6                       |
| No. Recibo d<br>NIT:<br>Exportador (<br>Consignatari<br>Dirección Co | Descripcion General<br>Recuerde que se realizará un COBRO de \$ 6.25 al tipo de cambio<br>dia 7.292010, total de 45.58 en quetzales de la Cta. de certificar<br>adicionales, esta seguro de realizar la operacion? | o del<br>dos<br>kuvador |
| Punto de Ent<br>No. Factura:<br>Email Notific                        |                                                                                                    | 50                      |
| NIT de la Em                                                         | Cancelar No                                                                                                    | Si                      |

Paso 11: Dar clic en documentos adjunto,

| CERTIFICADO FITOSANITARIO   CERTIFICADO FITO                     | NITARIO                                     | ROL PARA FIRMANTE             |
|------------------------------------------------------------------|---------------------------------------------|-------------------------------|
| Tipo: 80 Serie: CFS Documento: 39729<br>Estado Actual: INGRESADO | Fecha: 29/10/2012 Actividad:<br>Responsable | INGRESO CERTIFICADO DIGITADOR |
| Operationes Manuales Enlaces Relaci                              | ados 📕 📕 🗲 Desactivar Documento             |                               |
|                                                                  | $\Delta$                                    |                               |
|                                                                  |                                             | J                             |

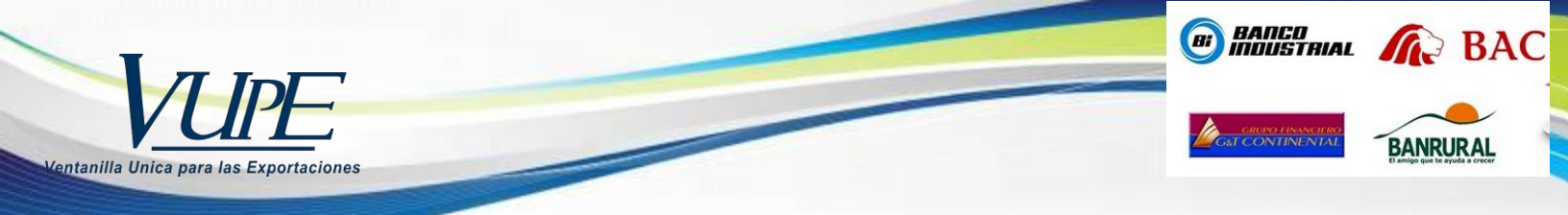

Paso 12: Pantalla de Documentos Adjuntos, Casilla de "Tipo de Documento", debe de elegir la opción de "Todos los documentos Adjuntos", en un solo archivo debe de escanear en formato PDF unicamente, lo siguiente:

- 1. Factura de exportación.
- 2. Certificado de inspeccion (Unicamente para los casos que aplica).
- 3. Certificaciones adiciones (Unicamente cuando corresponda).

| CERTIFICADO FITOS<br>Tipo: 80 Serie:<br>Estado Actual: ING | CFS Doc<br>RESADO                         | CERTIFICADO FITOSA<br>cumento: 359055 | ANITARIO<br>Fecha: 13/10/2017 | Acti<br>Res     | <u>SOLICI</u><br>F<br>ividad: INGF<br>ponsable: | FUD DE CERTIFICADO<br>FITOSANITARIO<br>RESO CERTIFICADO |
|------------------------------------------------------------|-------------------------------------------|---------------------------------------|-------------------------------|-----------------|-------------------------------------------------|---------------------------------------------------------|
| Operaciones M                                              | anuales                                   | Enlaces Relaciona                     | ados                          | Desactivar Docu | mento                                           | Enviar Solicitud                                        |
|                                                            |                                           | -                                     |                               |                 |                                                 |                                                         |
|                                                            |                                           |                                       |                               |                 |                                                 |                                                         |
|                                                            |                                           |                                       |                               |                 |                                                 |                                                         |
|                                                            |                                           |                                       |                               | 1               |                                                 |                                                         |
|                                                            |                                           | Docu                                  | mentos A                      | diuntale        |                                                 |                                                         |
| _                                                          |                                           | Docu                                  | mentos A                      | djuntos         |                                                 |                                                         |
| Â                                                          |                                           | Docu                                  | mentos A                      | djuntos         |                                                 |                                                         |
| ന്ന<br>Irgar Documentos                                    | Adjuntos                                  | Docui                                 | mentos A                      | djunto່ຣ        |                                                 |                                                         |
| rgar Documentos<br>Tipo de I                               | <b>Adjuntos</b>                           | Docui                                 | mentos A                      | djuntoទ         |                                                 |                                                         |
| rgar Documentos                                            | Adjuntos                                  |                                       | mentos A                      | djuntos         | _                                               |                                                         |
| rgar Documentos                                            | <b>Adjuntos</b><br>Documento:<br>Archivo: | Docui                                 | mentos A                      | djunto's        |                                                 |                                                         |
| rgar Documentos<br>Tipo de l<br>Cargar                     | Adjuntos<br>Documento:<br>Archivo:        | TODOS LOS DOCUMEN                     | mentos A                      | djunto's        |                                                 |                                                         |
| rgar Documentos<br>Tipo de I<br>Cargar                     | Adjuntos<br>Documento:<br>Archivo:        | Docui                                 | mentos A                      | djunto's        |                                                 | ,                                                       |

Dar clic en boton de búsqueda

|           |                                | Documentos Adjuntos           |  |
|-----------|--------------------------------|-------------------------------|--|
| Cargar Do | cuntentos Adjuntos             |                               |  |
| Cargar    | Tipo de Documento:<br>Archivo: | TODOS LOS DOCUMENTOS ADJUNTOS |  |
| Document  | os Actuales                    | Detalles del Documento        |  |

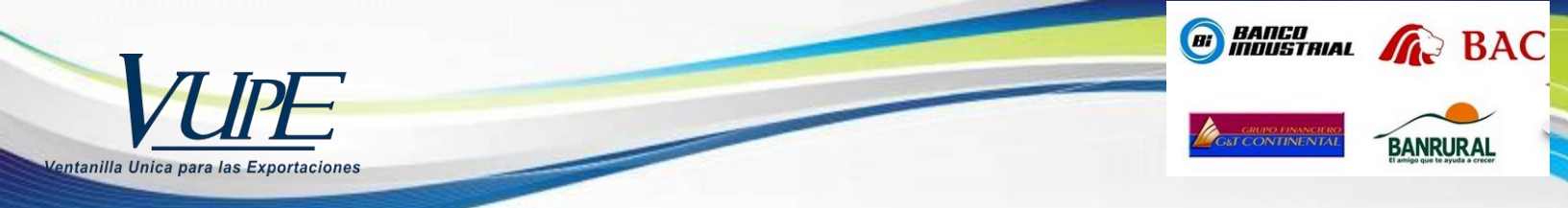

Elegir el archivo que contenga todos lo documentos y dar clic en abrir.

| 🥏 Abrir 🐣                                                                                                    | ×      |
|----------------------------------------------------------------------------------------------------|--------|
| COO V A Resultados de la búsqueda en Escritorio V V A STREAMENTOS                                                                                       | ×      |
| Organizar 🔻 🔛                                                                                                    | 0      |
| <ul> <li>DTO. 19-2016 PL</li> <li>Escritorio</li> <li>OneDrive - Agex;</li> <li>OneDrive - Perso</li> <li>OneDrive</li> <li>Sitios recientes</li> </ul> | E      |
| <ul> <li>➡ Bibliotecas</li> <li>➡ Documentos</li> <li>➡ Imágenes</li> <li>➡ Música</li> <li>➡ Vídeos</li> </ul>                                         | _      |
| Fuipo                                                                                                    | - P    |
| Nombre: 2300-procedimientoimportacionexportacionm   PDF Files (,pdf)  Abrir  Cancela                                                                    | •<br>• |

Finalmente dar clic en cargar

| Cargar Doc | umentos Adjuntos   |                                   |   |
|------------|--------------------|-----------------------------------|---|
| R          | Tipo de Documento: | TODOS LOS DOCUMENTOS ADJUNTOS     | • |
| 1          | Archive:           | FACUTURA ENMARCADO DON MARCOS.pdf | ٩ |
| Cargar     |                    |                                   | - |

Paso 13: Dede dar clie en boton color naraja "Enviar Solicitud", en ese momento su solicitud cambia de estado de "Ingresado" a "Revión".

| CERTIFICADO FITOSANITARIO   CE<br>Tipo: 80 Serie: CFS Docu<br>Estado Actual: INGRESADO<br>Operaciones Manuales | RTIFICADO FITOSANITARIO<br>umento: 583293 Fecha: 28/04/2017<br>Enlaces Relacionados | Bienvenido AC_AG | EXPORT Administrar Perfil S (PORTADORES FITOS ENTROAMERICA STORY Enviar Solicitud |
|----------------------------------------------------------------------------------------------------|-------------------------------------------------------------------------------------|------------------|-----------------------------------------------------------------------------------|
| Cargar Documentos Adjuntos                                                                                     |                                                                                     |                  |                                                                                   |
| Tipo de Documento:                                                                                             |                                                                                     |                  | •                                                                                 |
| Archivo:                                                                                                    |                                                                                     |                  | <b>Q</b>                                                                          |
| Cargar                                                                                                    |                                                                                     |                  |                                                                                   |
| Documentos Actuales                                                                                            | Detailes de                                                                         | el Documento     |                                                                                   |
| > TODOS LOS DOCUMENTOS ADJUN                                                                                   | ITOS                                                                                |                  |                                                                                   |

seadex@agexport.org.gt

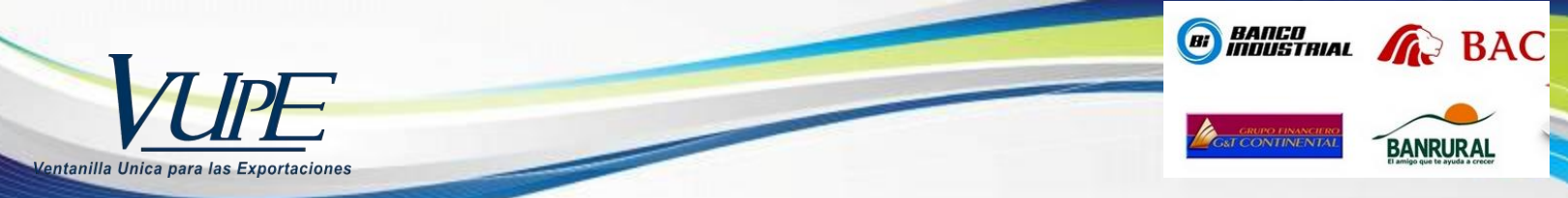

**Paso 14:** Para visualizar la asignación de "Numero de Recibo", debe de ingresar al botón MAGA, sección listado de documento, ubicar la solicitud e ingresar.

| seadex. <b>export.com.gt</b> /seadex/#/RNT02_UI;cor                         | nponent/Views/CFZ02_FITO_ListadoCerti                                                                                        | ificado.dyn.xaml                                                                  | C                                                                                                    | Q. Buscar           |                      |
|-----------------------------------------------------------------------------|----------------------------------------------------------------------------------------------------|-----------------------------------------------------------------------------------|----------------------------------------------------------------------------------------------------|---------------------|----------------------|
| JLAU                                                                        | - web                                                                                                    |                                                                                   |                                                                                                    | URE OIPA            | 101                  |
| INICIO REGISTRO EXPORTADOR                                                  | VUPE/OPA MINECO AGEXPORT                                                                                                    | CHAT SOPORTE T                                                                    | ECNICO                                                                                                    |                     |                      |
| Tramitex                                                                    |                                                                                                    |                                                                                   |                                                                                                    | Bienvenido AC_AGEX  | PORT Admi            |
| Página de Inicio                                                            | MACA                                                                                                    | Listado de                                                                        | Certificados                                                                                                  | Fitosanitarios      | - AL                 |
| Solicitud de Código Exportador                                              | MINISTERIO DE AGRICULT<br>GANADERIA Y ALIMENTA                                                                               | URA,<br>CIÓN                                                                      | contineud03                                                                                                   | i ressumentos       | 8 22 2               |
| Documentos de Exportación                                                   | Parámetros de Búsqueda                                                                                                    |                                                                                   |                                                                                                    | w.                  |                      |
| Reportes                                                                    | Número Pre-Impreso del:                                                                                                    |                                                                                   | al:                                                                                                    |                     |                      |
| Constancia                                                                  | NUMERO SOIICITUD DEI:                                                                                                    |                                                                                   | Producto:                                                                                                    |                     |                      |
|                                                                             |                                                                                                    |                                                                                   | 1000                                                                                                    | edd/MM/unnus        | 100.000              |
| Administración de usuario                                                   | Fecha inicio:                                                                                                    | <dd mm="" yyyy=""></dd>                                                           | 15 Fecha final:                                                                                               | <ul> <li></li></ul> | 15                   |
| Administración de usuario                                                   | Fecha inicio:<br>Estado:<br>Puesto:                                                                                          | <dd mm="" yyyy=""><br/>TODOS<br/>TODOS</dd>                                       | T5 Fecha final:<br>✓ País:<br>✓ Consignatario                                                                 | TODOS               | 15                   |
| Administración de usuario<br>MINECO<br>e-Dors                               | Fecha inicio:<br>Estado:<br>Puesto:                                                                                          | <dd mm="" yyyy=""><br/>TODOS<br/>TODOS<br/>Filtrar</dd>                           | 15 Fecha final:<br>▼ País:<br>▼ Consignatario                                                                 | TODOS               | 15                   |
| Administración de usuario<br>MINECO<br>e-Dors<br>Monitoreo                  | Fecha inicio:<br>Estado:<br>Puesto:<br>Resultado de los Certificados                                                         | <dd mm="" yyyy=""><br/>TODOS<br/>TODOS<br/>Filtrar</dd>                           | 15 Fecha final:                                                                                               | TODOS               | 15                   |
| Administración de usuario<br>MINECO<br>e-Docs<br>Monitoreo                  | Fecha inicio:<br>Estado:<br>Puesto:<br>Resultado de los Certificados                                                         | <pre>cdd/MM/yyyy&gt;TODOSTODOS Filtrar do NIT Exportador</pre>                    | 15 Fecha final:<br>País:<br>Consignatario                                                                     | TODOS               | Estado               |
| Administración de usuario<br>MINECO<br>e-Docs<br>Monitoreo<br>OPA           | Pecha inicio:<br>Estado:<br>Puesto:<br>Resultado de los Certificados<br>Solicitud Certifica                                  | <dd mm="" yyyy="">TODOSTODOS Filtrar  do NIT Exportador 516348-K</dd>             | 15 Fecha final:<br>País:<br>Consignatario                                                                     | TODOS               | Estado<br>EN REVISI  |
| Administración de usuario<br>MINECO<br>e-Docs<br>Monitoreo<br>OPA<br>MAGA 1 | Pecha inicio:<br>Estado:<br>Puesto:<br>Resultado de los Certificados<br>Solicitud Certificados<br>658214<br>658214<br>657146 | <pre>cdd/MM/yyyy&gt;TODOSTODOS Filtrar  do NIT Exportador 516348-K 516348-K</pre> | IS Fecha final:     País:     Consignatario     Nombre Exportador     ASOCIACION GUATEM     ASOCIACION GUATEM | TODOS               | Estado<br>EN REVISIO |

**Paso15:** Puede confirmar que en la casilla "No. De Recibo de Banco" el sistema asigno dicho número automáticamente.

| MINISTERIO DE AGO          | Sistema<br>RICULTURA,<br>MENTACIÓN | a Automatizad<br>de Certificad | o de Solicitud<br>os Fitosanitari | y Emisic<br>ios | ón          |
|----------------------------|------------------------------------|--------------------------------|-----------------------------------|-----------------|-------------|
| Solicitud No.: MA          | GA359056                           | Estado:                        |                                   |                 |             |
| No. Copias: 1              | 🗾 No. Preimpr                      | eso: 0                         | Copia de:000359                   | 055             |             |
| Guardar Cancela            | r Listado docum                    | entos                          |                                   |                 |             |
| Encabezado del Certificado |                                    |                                |                                   |                 |             |
| No. Recibo de Banco:       | 883055                             | Valor del Recibo:              | 45.88                             | K               |             |
| NIT:                       | 845785-9                           | País Origen:                   | GUATEMALA                         | País Destino:   | EL SALVADOR |
| Exportador (5):            | SELE                               | CTIVOS                         |                                   |                 |             |
| Consignatario (6):         |                                    | FINAL CA                       | ALLE LOS GRANADOS 1               | T BL            | 9           |
| Dirección Consignatario:   |                                    | LC                             | S PROCERES                        |                 |             |
| Punto de Entrada (13):     | SANTA ANA                          |                                | Medio de Transport                | e (12): AER     | EO          |

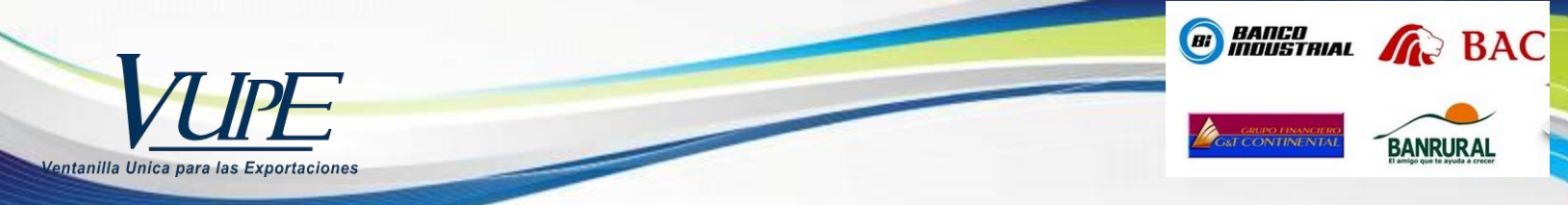

**Paso 16:** Debe de ir a la pantalla 2 de documentos adjunto, en la sección de "Documentos Actuales", el sistema automáticamente carga el archivo digital del recibo 63A que genera el BANRURAL

| CERTIFICADO FITOSANITARIO I CERTIFICADO FITOS | ANITARIO              | SOLICITUD DE CERTIFICADO             |
|-----------------------------------------------|-----------------------|--------------------------------------|
| Tipo: 90 Serie: CES Decumento: 259054         | Eacha: 12/10/2017     |                                      |
| Estado Actual: EN REVISION                    |                       | Responsable:                         |
| Operaciones Manuales Enlaces Relacion         | ados                  |                                      |
| ·                                             |                       |                                      |
|                                               |                       |                                      |
|                                               |                       |                                      |
|                                               |                       |                                      |
| Docu                                          | mentos Adiu           | ntos                                 |
|                                               |                       |                                      |
| <b>U</b>                                      |                       |                                      |
| Cargar Documentos Adjuntos                    |                       |                                      |
| Tipo de Documento:                            |                       | •                                    |
| Archivo:                                      |                       | Q                                    |
|                                               |                       |                                      |
| Cargar                                        |                       |                                      |
| Documentos Actuales                           | Detalles del Do       | cumento                              |
|                                               | 00                    |                                      |
| CEC BO DEODEC DELODOLIZODI (DI CAL            |                       |                                      |
| CFS_80_359056_25102017091421.pdf              | SAbrir Archivo        | Tipe 80                              |
|                                               | Danu                  | CFS                                  |
|                                               | bocui                 | Augustan /BOI FTAS PAGO FITOS/       |
|                                               | Easta da las          | Junto                                |
| _                                             | recha de líto         |                                      |
| $\sim$                                        |                       |                                      |
| DANDUD AL                                     |                       |                                      |
| BANKUKAL                                      |                       |                                      |
| BANCO DE DESADDOLLO DUDAL S A                 |                       |                                      |
| MAGA UNR - COBRO SERVICIOS - VAL              | OR FIJO - 280         |                                      |
| N-ON 20171025 9397 usrselec 23                | 592156 [QUETZALES] Do | cumento: 2592155                     |
| Servicio: 1011 CERTIFICADO FITOS              | ANITARIO DE EXPORTACI | ON                                   |
| Cliente : SELECTIVOS                          |                       |                                      |
| Recibo Electronico : 883055                   | Cant. Doctos          | . : 1                                |
| Monto Unitario : Us\$ 6.25                    | Tasa Cambio : 7.3     | 41270 Monto Unitario : Q. 45.88      |
| Total A Pagar : Q. 45.66                      |                       |                                      |
| Efectivo : Q. 45.88                           |                       |                                      |
| Ch.Propios : Q. 0.00                          |                       |                                      |
| Ch.Caja : Q. 0.00                             | NCheque:              | CodBanco:                            |
| TOTAL : Q. 45.88                              |                       |                                      |
|                                               |                       |                                      |
| FORMA AUTORIZADA 63-A4-MAGA-CCC I             | DEL 800,001 al 1.000  | ,000 SEGUN RESOLUCION NO. Bj./012585 |
| Clas.: 1789-C-I-S-10-2006 de fe               | scha 10/12/2009. COR  | RELATIVO 01/2015 del 12/03/2015. E.  |
| FISCAL 4-A1-CCC 8730 del 12/03                | 2015. LIBRO AB2 FOLI  | 0 04.                                |

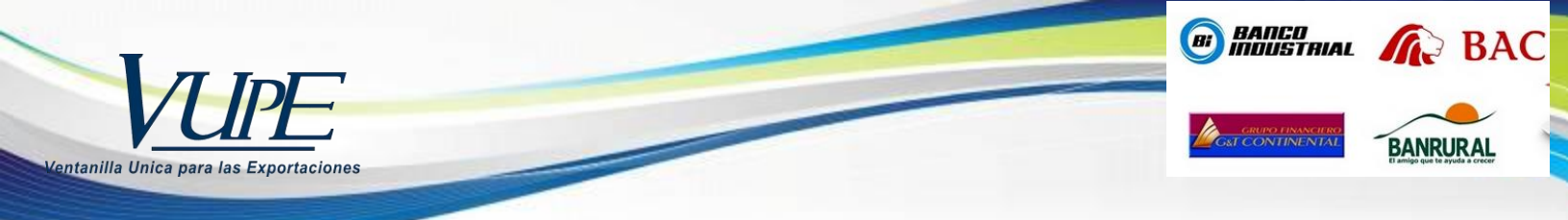

## Paso 17:

Enviada su solicitud de fitosanitario a través de SEADEX WEB, pasara por los siguientes estados:

- En Revisión
- Espera de firma MAGA
- Imprimir
- Finalizado <u>Este estado le indica que puede presentar a recoger su</u> <u>fitosanitario impreso en delegacion de MAGA en VUPE.</u>

Si el caso es que su solicitud pasa a un estado **"Rechazado"**, debe de dar en clic en el boton de "Reingresar docuemento", corregirlo el dato y enviar nuevamente su solicitud para que se encuentre en un estado de "Revisión"

|                                                                                                    |                    | Administrar Perfil Salir      |
|----------------------------------------------------------------------------------------------------|--------------------|-------------------------------|
| CERTIFICADO FITOSANITARIO   CERTIFICADO FITOSANITARIO                                                                      | ROL EXPC           | ORTADORES FITOS               |
| Tipo: 80 Serie: CFS Documento: 514574 Fecha: 27/10/2016                                                                    | Actividad: DOCUM   | I KOAMERICA<br>ENTO RECHAZADO |
| Estado Actual: RECHAZADO                                                                                                   | Responsable:       |                               |
| Operaciones Manuales Enlaces Relacionados                                                                                  |                    | Reingresar documento 🔿        |
|                                                                                                    |                    |                               |
|                                                                                                    |                    | U J                           |
| Sistema Automatizado de Solicituo<br>de Certificados Fitosanitar<br>MINISTERIO DE AGRICULTURA,<br>GANADERÍA Y ALIMENTACIÓN | l y Emisión<br>ios | A DE LA ANTINE                |

**Paso 18: Dar clic en "Ver Solicitud",** para imprimir su solicitud, firmarla y sellarla.

| TIFICADO FITOSANITARIO            | CERTIFICADO FITOSANIT      | TARIO                     |                              | ROL EXPORTADORES FITOS                                                                                                    |
|-----------------------------------|----------------------------|---------------------------|------------------------------|----------------------------------------------------------------------------------------------------|
| 80 Serie: CFS D                   | ocumento: 584468           | Fecha: 02/05/2017         | Actividad:                   | CENTROAMERICA<br>INGRESO CERTIFICADO                                                                                                    |
| do Actual: INGRESADO              |                            |                           | Responsabl                   | le: AGEXPORT                                                                                                    |
| Operaciones Manuales              | Enlaces Relacionados       | s – – – – –               | Anular Documento             | Enviar Solicitud 📃                                                                                                    |
|                                   | -                          |                           |                              | -                                                                                                    |
|                                   |                            |                           |                              |                                                                                                    |
|                                   |                            |                           |                              |                                                                                                    |
|                                   | Sistema Autor              | natizado do               | Solicitud y Em               | ición +0 DE LA Rea                                                                                                    |
| MAGA                              | Jistellia Auton            | natizado de               | solicitud y Elli             |                                                                                                    |
| MINISTERIO DE AGRICULT            | ura.                       | runcados Fi               | Losanitarios                 | Constant State State Sta |
| GANADERÍA Y ALIMENTA              | CIÓN                       |                           |                              |                                                                                                    |
|                                   |                            |                           |                              |                                                                                                    |
| licitud No.: MAGA5                | 84463                      | Estado: INGRE             | SADO                         |                                                                                                    |
| Copias: 1                         | No. Prompreso: 0           | 🔍 🔍 Copi                  | a de:000560622               |                                                                                                    |
| Guardar Nuevo                     | Ver solicitud Vista previa | Listado documentos        | 5                            | (0880)                                                                                                    |
|                                   |                            |                           |                              |                                                                                                    |
|                                   | MINISTERIO                 |                           |                              |                                                                                                    |
|                                   | VICEMINISTERIO             | DE SANIDAD AGROPEC        | UARIA Y REGULACIONES -VIS    | SAR-                                                                                                    |
| MAGA                              | 7a. Avenida 1290 zo        | na 13, Edificio Monja Bla | anca, Ciudad Guatemala 2413- | -7418 / 2413-7000                                                                                                    |
|                                   |                            |                           |                              | Solicitud: CFS-80-                                                                                                    |
|                                   | SOLICITUD DEL CERTI        | IFICADO FITOSANI          | TARIO DE EXPORTACIO          | ON O REEXPORTACION                                                                                                    |
|                                   |                            |                           |                              |                                                                                                    |
| ORGANIZACION NACIONAL DE          | PROTECCION FITOSANITAR     | BADE                      |                              | FECHA DE INSPECCION DEL EP                                                                                                    |
| ORGANIZACION NACIONAL DE<br>RANCE | PROTECCION FITOBANITAR     | BIADE                     |                              | FECHA DE INSPECCION DEL EP<br>19/05/2017                                                                                                    |
| ORGANIZACION NACIONAL DE          | E PROTECCION FITOSANITAR   | NADE                      |                              | FECHA DE INSPECCION DEL EN<br>19/05/2017                                                                                                    |

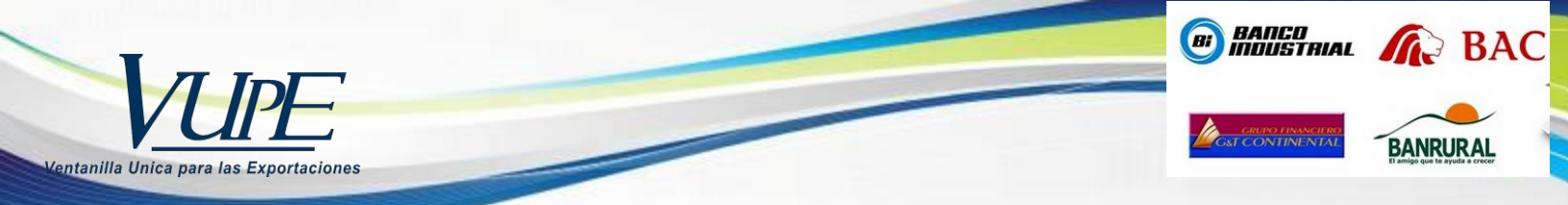

**Nota:** en el momento que reciba la notificación de correo electrónico indicando el estado de su solicitud es "Finalizado", debe de presentarse a delegación de MAGA en VUPE a recoger su fitosanitario. Debe de presentar lo siguiente documentos de forma fisica:

- 1. Solicitud de fitosanitario que genera el sistema SEADEX WEB, firmada y sella.
- 2. Recibo de pago de banrural
- 3. Factura de exportación
- 4. Certificados de inspeccion si aplica el caso.
- 5. Otros documentos si aplica el caso.

| Viernes 19/05/2017 2:43 p. m.<br>SOLICITUDES@AGEXPORT.ORG.GT<br>Expediente Finalizado<br>tara  To notificaciones.fitosanitarios@agexport.org.gt; Paola Salguero                                             |
|----------------------------------------------------------------------------------------------------|
| VICE<br>Ventanilla Unica para las Exportaciones                                                                                                    |
| Exportador: EXPORTACIONES, SOCIEDAD ANONIMA<br>Nit: 671-3                                                                                                    |
| Estimado Delegado Maga, Le informamos que se ha ingresado la solicitud con No. 1335 de la empresa? Y EXPORTACIONES, SOCIEDAD ANONIMA, la cual se encuentra en estado EXPEDIENTE FINALIZADO<br>Ver Solicitud |
| Agradecemos la atención a la presente,                                                                                                    |
| FIN DE PROCESO                                                                                                    |